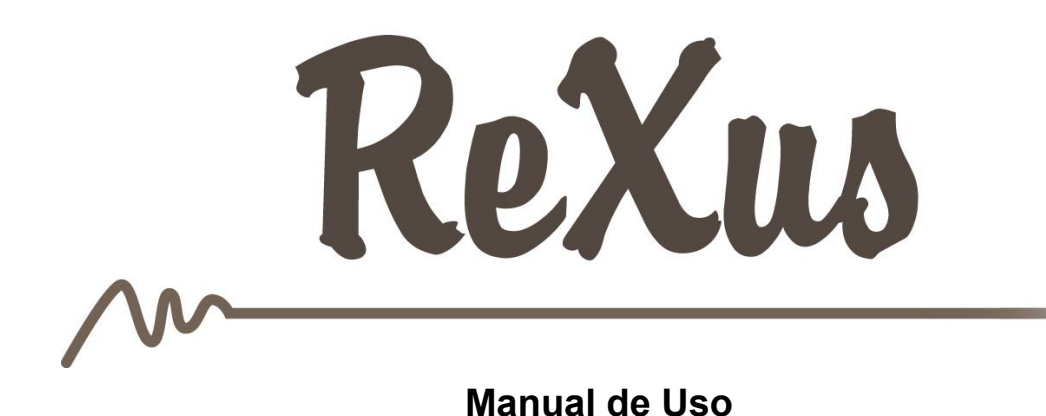

Manual de Uso

Bosquejo del documento

Introduccion

<u>Guia de Uso</u>

Funcionalidades usuario Administrador

Ingreso al portal

1 Iniciar Sesión

2 Mantener Sesión iniciada

3 Olvido de contraseña

Página de inicio del portal

1 Menu Principal

2 Historial de navegación dentro del portal

3 Información de usuario

4 Seleccionar proyecto

Gestión de Proyectos

1. Filtrado de lista de proyectos

2. Imprimir, Exportar, Actualizar lista de proyectos, Crear nuevo proyecto

2.1 Crear nuevo proyecto

3. Ver información, Editar, Eliminar un proyecto

3.1 Ver información de un proyecto

3.2 Editar información de un proyecto

Gestión de Requerimientos

1. Lista de requerimientos asociados al proyecto

- 2. Ver Información, Editar requerimiento
  - 2.1 Ver información de un requerimiento
  - 2.2 Editar información de un requerimiento
- 3. Filtrar lista de requerimientos por campo específico
- 4. Ordenar lista de requerimientos

5. Imprimir, Exportar, Actualizar lista de requerimientos, Crear nuevo requerimiento

5.1 Crear nuevo requerimiento

6. Datos del Usuario y proyecto

Gestion de Casos de Uso

Gestion de Casos de Prueba

Acceder a la información del Casos de Prueba

Gestion de Prioridades

1. Lista de prioridades asociados al proyecto

2. Filtrar lista de prioridades por campo específico

3. Imprimir, Exportar, Actualizar lista de prioridades, Crear una nueva prioridad

4. Ver información, Editar, Eliminar una prioridad

4.1 Ver información de una prioridad

4.2 Editar información de una prioridad

Gestion de Planes de Prueba

Gestion de Modulos

- 1. Lista de modulos asociados al proyecto
- 2. Filtrar lista de modulos por campo específico
- 3. Imprimir, Exportar, Actualizar lista de modulos, Crear un nuevo modulo
- 4. Ver información, Editar, Eliminar un módulo

4.1 Ver información de un módulo

4.2 Editar información de un módulo

Gestion de Incidentes

Gestion de linea base

Gestion de categoria

Gestión de organizaciones

Gestión de ejecución de casos de prueba

Gestión de ejecución de planes de prueba

Exportar requerimientos

<u>Gestión de Usuario</u>

Integracion MAntis

Integracion GXServer

# Introduccion

El siguiente documento presenta un manual de usuario, ordenado por las principales funcionalidades y vistas segun usuario, utilizando imagenes numeradas para un mayor entendimiento.

## Guia de Uso

## Funcionalidades usuario Administrador

1. Ingreso al portal

Para poder hacer uso del portal es necesario loguearse, por esto al iniciar se muestra la siguiente pantalla,

| <b>Rexug</b>                                   |  |
|------------------------------------------------|--|
| User Name or Email<br>Password                 |  |
| Keep Me Logged In<br>Login<br>Forgot Password? |  |
|                                                |  |

## 1 Iniciar Sesión

Para iniciar sesión el usuario debe tener conocimiento de su nombre de usuario o email y su contraseña, rellenar estos campos en el formulario y luego presionar el boton **Login**.

## 2 Mantener Sesión iniciada

Es posible mantener la sesión iniciada haciendo check en la casilla Keep Me Logged In

#### <u>3 Olvido de contraseña</u>

Si el usuario no recuerda su contraseña puede hacer uso del link **Forgot Password?** lo cual llevará a la siguiente pantalla:

| //ReX        | lug l                                                                                                    | You are not logged in, <u>Login</u>         |
|--------------|----------------------------------------------------------------------------------------------------|---------------------------------------------|
| Options Menu | r Password Step 1 /rity Backend Home         Username         Email         Birthday       11         Please insert the text below         Image: Image: I |                                             |
|              |                                                                                                    | © Copyright 2013, K2B - All rights reserved |

donde el usuario debe completar los datos pedidos en el formulario, al confirmar dichos datos un email será enviado a la direccion del mismo con la información necesaria para la recuperación de la contraseña.

2. Página de inicio del portal

Al ingreso al portal, se presenta la siguiente pantalla

| //ReX                 | ในร                         | Welcome | Administrator User | Change Password | <u>Logout</u> | Please select a project | •              | Refresh             |
|-----------------------|-----------------------------|---------|--------------------|-----------------|---------------|-------------------------|----------------|---------------------|
| ,<br>Options Menu     | Projects                    | 3       |                    |                 |               | 4                       |                |                     |
| Base Lines            |                             |         |                    |                 |               |                         |                |                     |
| Categories            |                             |         |                    |                 |               |                         |                |                     |
| Issues                | 1                           |         |                    |                 |               |                         |                |                     |
| Modules               |                             |         |                    |                 |               |                         |                |                     |
| Organizations         |                             |         |                    |                 |               |                         |                |                     |
| Priorities            |                             |         |                    |                 |               |                         |                |                     |
| Projects              |                             |         |                    |                 |               |                         |                |                     |
| Requirements          |                             |         |                    |                 |               |                         |                |                     |
| tests                 | Place your main screen here |         |                    |                 |               |                         |                |                     |
| Test Cases            |                             |         |                    |                 |               |                         |                |                     |
| Test Case Executions  |                             |         |                    |                 |               |                         |                |                     |
| Test Plan Executions  |                             |         |                    |                 |               |                         |                |                     |
| Test Plans            |                             |         |                    |                 |               | © Copyrig               | nt 2013, K2B - | All rights reserved |
| Use Cases             |                             |         |                    |                 |               |                         |                |                     |
| Security              |                             |         |                    |                 |               |                         |                |                     |
| Baseline              |                             |         |                    |                 |               |                         |                |                     |
| Category              |                             |         |                    |                 |               |                         |                |                     |
| Export Requirements   |                             |         |                    |                 |               |                         |                |                     |
| Export Requirements   |                             |         |                    |                 |               |                         |                |                     |
| No Multiple Selection |                             |         |                    |                 |               |                         |                |                     |

#### donde:

#### 1 Menu Principal

Menú de navegación por las diferentes secciones del sistema.

#### 2 Historial de navegación dentro del portal

Información sobre la pantalla actual y sobre las pantallas a las cual ingresó anteriormente.

#### <u>3 Información de usuario</u>

Presenta el nombre de usuario, permite cambiar la contraseña (ingresando al link **Change Password**) y cerrar sesión (ingresando al link **Logout**)

#### 4 Seleccionar proyecto

Presenta una lista desplegable con los proyectos existentes en el sistema, de los cuales el usuario debe seleccionar uno para trabajar en el mismo.

El boton Refresh actualiza la lista de proyectos.

## 3. Gestión de Proyectos

El sistema permite la crear y modificar proyectos, asociar usuarios, requerimientos, casos de uso, casos de prueba, modulos, planes de prueba al mismo.

La siguiente imagen muestra la pantalla al seleccionar Proyectos en el Menú principal (item Projects)

| ReX                   | Ug                |              |             |      | Welcome                   | Administrator U | lser <u>Change Pas</u> | sword Logout Please se | lect a project <b>V</b> Refresh             |
|-----------------------|-------------------|--------------|-------------|------|---------------------------|-----------------|------------------------|------------------------|---------------------------------------------|
| Options Menu          | rity Backend Home |              |             |      |                           |                 |                        |                        |                                             |
| Base Lines            |                   |              |             |      |                           |                 |                        |                        |                                             |
| Categories            |                   |              |             |      |                           |                 |                        |                        |                                             |
| Issues                |                   |              |             |      |                           |                 |                        |                        |                                             |
| Modules               | Projects          |              |             |      |                           |                 |                        |                        | 2                                           |
| Organizations         | Frojects          |              |             |      |                           |                 |                        |                        |                                             |
| Priorities            |                   |              |             |      | 1                         |                 |                        |                        | 🖯 🖸 🖉 🖯 🕂                                   |
| Projects              |                   |              |             |      | -                         |                 |                        |                        |                                             |
| Requirements          | Name              |              |             |      | Buscar                    |                 |                        |                        |                                             |
| tests                 | Internet          |              |             |      |                           |                 |                        |                        | 4                                           |
| Test Case Everations  |                   | ld Name      | Description | Type | GXServer Link             | Base Url        | GXServer Port          | Mantis Id Mantis Link  |                                             |
| Test Plan Executions  | 0 2 @             | 2 Decident 1 | •           |      | eandbey generatives eem   | here Q1         | 80                     | 0                      |                                             |
| Test Plans            |                   | 2 Project 1  |             |      | sanubox.genexusserver.com | 7X8V27          | 80                     | 0                      |                                             |
| Use Cases             | 221               | 3 <u>p2</u>  |             |      | sandbox.genexusserver.com | /xev2/          | 80                     | 0                      |                                             |
| Security              | 5                 |              |             |      |                           |                 |                        |                        | Page 1 of 1                                 |
| Baseline              |                   |              |             |      |                           |                 |                        |                        |                                             |
| Category              |                   |              |             |      |                           |                 |                        |                        |                                             |
| Export Requirements   |                   |              |             |      |                           |                 |                        |                        |                                             |
| Export Requirements   |                   |              |             |      |                           |                 |                        |                        | © Copyright 2013, K2B - All rights reserved |
| No Multiple Selection |                   |              |             |      |                           |                 |                        |                        |                                             |

## 1. Filtrado de lista de proyectos

Permite filtrar la lista de proyectos por nombre, para que el acceso a un determinado proyecto sea más rápido

2. Imprimir, Exportar, Actualizar lista de proyectos, Crear nuevo proyecto

Los botones presentes en esta sección permiten realizar las siguientes funciones:

lenera un pdf con la lista de proyectos existentes, el cual puede ser impreso

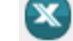

genera un pdf con la lista de proyectos existentes, el cual puede ser guardado

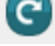

C actualiza la lista de proyectos

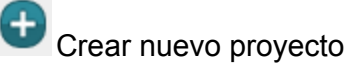

#### 2.1 Crear nuevo proyecto

| ReX                                          | UG                                          | You are not logged in, <u>Login</u>         |
|----------------------------------------------|---------------------------------------------|---------------------------------------------|
| Options Menu                                 | Project 1 / Projects                        |                                             |
| Base Lines                                   | Project                                     | Projects                                    |
| Categories<br>Issues                         | General Requirements                        |                                             |
| Modules                                      |                                             |                                             |
| Organizations<br>Priorities                  | ld 0<br>Name *                              |                                             |
| Projects<br>Requirements                     | Description                                 |                                             |
| Test Cases                                   | Type                                        |                                             |
| Test Plan Executions                         | GXServer Link sandbox.genexusserver.com     |                                             |
| Test Plans                                   | GXServer Port 80                            |                                             |
| Use Cases                                    | Mantis Id0                                  |                                             |
| Baseline                                     | Mantis Link                                 |                                             |
| Category                                     | Organization asdasd v                       |                                             |
| Export Requirements                          | Bussiness Process                           |                                             |
| Export Requirements<br>No Multiple Selection | Process Id Process Name Process Description | Process Image                               |
|                                              |                                             |                                             |
|                                              | S User                                      |                                             |
|                                              | User Role Name                              |                                             |
|                                              |                                             | Ŷ                                           |
|                                              | Confirm Cancel                              |                                             |
|                                              |                                             | © Copyright 2013, K2B - All rights reserved |

donde se presenta el formulario a llenar para la creacion de un nuevo proyecto.

El único campo que es imprescindible llenar al crear el proyecto es el nombre, los demás campos pueden ser ingresados mediante la edición del proyecto.

Al confirmar la información del proyecto se activa la pestaña requerimientos, donde es posible agregar los mismos a este proyecto.

## 3. Ver información, Editar, Eliminar un proyecto

Los botones presentes en esta sección permiten realizar las siguientes funciones:

 $^{P}$  Ver información de un proyecto

Editar información de un proyecto

Eliminar un proyecto

## 3.1 Ver información de un proyecto

| //ReX                                                                                                    | US                                                                                                    |                     | You are not logged in <u>Login</u> `        |
|----------------------------------------------------------------------------------------------------|----------------------------------------------------------------------------------------------------|---------------------|---------------------------------------------|
| Options Menu                                                                                                    | Projects / p3 / Projects                                                                                                    |                     |                                             |
| Base Lines<br>Categories                                                                                                    | Project :: Project 1 General Requirements                                                                                                    |                     | Projects                                    |
| Issues<br>Modules                                                                                                    |                                                                                                    |                     |                                             |
| Organizations<br>Priorities<br>Projects<br>Requirements<br>tests<br>Test Cases<br>Test Case Executions<br>Test Plan Executions<br>Test Plans<br>Use Cases | Id 2<br>Name Project 1<br>Description<br>Type<br>GXServer Link sandbox genexusserver.com<br>Base Urt // xer/2/<br>GXServer Port 80<br>Mantis Id 0<br>Mantis Link<br>Organization asdard<br>EUSSINESS Process |                     |                                             |
| Baseline                                                                                                    | Process Id Process Name                                                                                                    | Process Description | Process Image                               |
| Category<br>Export Requirements                                                                                                    | luser                                                                                                    |                     |                                             |
| Export Requirements                                                                                                    | User                                                                                                    | Role Name           |                                             |
| No Multiple Selection                                                                                                    | Administrator                                                                                                    | Administrator       | Ŷ                                           |
|                                                                                                    | jaimito                                                                                                    | Analista            | Ŷ                                           |
|                                                                                                    | Pedro                                                                                                    | Tester              | Ŷ                                           |
|                                                                                                    | Update Delete                                                                                                    |                     |                                             |
|                                                                                                    |                                                                                                    |                     | © Copyright 2013, K2B - All rights reserved |

donde se pueden ver:

En la **pestaña General**, la información general concerniente al proyecto, como nombre, descripción, links, procesos de negocios, usuarios entre otros

En la **pestaña Requerimientos**, se puede ver la información concerniente a los requerimientos asociados al proyecto.

**Boton Upgrade**, permite editar la información del proyecto **Boton Delete**, permite eliminar el proyecto.

3.2 Editar información de un proyecto

| ReX                                          | Ug                                                        |                           |                     |            | You are not logged in <u>Login</u>          |
|----------------------------------------------|-----------------------------------------------------------|---------------------------|---------------------|------------|---------------------------------------------|
| Options Menu<br>Base Lines                   | Projects / Project 1 / Projects                           |                           |                     |            | Projects                                    |
| Categories<br>Issues<br>Modules              | General Requirements                                      |                           |                     |            |                                             |
| Organizations<br>Priorities<br>Projects      | ld 2<br>Name Project 1                                    |                           |                     |            |                                             |
| Requirements<br>tests                        | Description                                               |                           |                     |            |                                             |
| Test Case Executions<br>Test Plan Executions | Type<br>GXServer Link (sandbox.genexus<br>Base Url (xev2/ | server.com                |                     |            |                                             |
| Use Cases<br>Baseline                        | GXServer Port 80<br>Mantis Id 0<br>Mantis Link            |                           |                     |            |                                             |
| Export Requirements<br>Export Requirements   | Bussiness Process     Process Id Process Name             | 1                         | Process Description | Process Im | age                                         |
|                                              | User                                                      | Dola Nama                 | [New row]           |            |                                             |
|                                              | X Administrator                                           | Administrator<br>Analista |                     | )          | ି<br>ହ                                      |
|                                              | X Pedro Update Cancel                                     | Tester                    | (Kewrow)            |            | Ŷ                                           |
|                                              |                                                           | -                         |                     |            | © Copyright 2013, K2B - All rights reserved |

donde se muestra el formulario con los datos del proyecto, estos campos se pueden modificar, al igual que se pueden eliminar o agregar procesos de negocios y usuarios.

## Gestión de Requerimientos

La siguiente imagen muestra la pantalla al seleccionar Requerimientos en el Menú principal (item Requirements)

| //ReX                    | lug                  | Welco             | me Administrator User 🤇      | hange Password Logout | Project 1                 | Refresh               |
|--------------------------|----------------------|-------------------|------------------------------|-----------------------|---------------------------|-----------------------|
| Options Menu             | Requirements         |                   |                              |                       |                           |                       |
| Base Lines<br>Categories | Requirements         |                   |                              |                       |                           | 5                     |
| Issues                   |                      |                   |                              |                       | AX                        | <b>A</b> D            |
| Modules                  |                      |                   |                              |                       | 3                         |                       |
| Organizations            | Name                 |                   |                              |                       |                           |                       |
| Priorities               | Priority             |                   |                              |                       |                           |                       |
| Projects                 | From Create Date     | 10/18/14 12:00 AM | o Create Date 11/18/14 12:00 | AM 28                 |                           |                       |
| Requirements             | From Borguoot Data   | 40/40/4 A) 🐡 T    | o Roquest Data (44/47/44) 🐡  | Duran                 |                           |                       |
| tests                    | From Request Date    | 10/10/14 28       | 0 Request Date 11/1/14 28    | Buscar                |                           |                       |
| Test Cases               |                      |                   |                              |                       |                           | 1                     |
| Test Case Executions     | ld Version           | Priority Descrip  | ption Create Date            | Request Date          | State                     |                       |
| Test Plan Executions     | 2 👂 🥂 1 11846        | <u>1</u> desc     | 11/17/14 12:33 PM            | 11/16/14              | Solution - Functional     |                       |
| Test Plans               | 0 1 2 2              | 2 desc2           | 11/17/14 12:35 PM            | 11/16/14              | Solution - Not Eurotional |                       |
| Use Cases                |                      | <u>-</u> 00002    | 101114 12.001 1              | 1010014               | Control - Hot - ancional  |                       |
| Security                 | 2 2 3 6              | 1                 | 11/16/14 06:21 PM            | 11/16/14              | Solution - Functional     |                       |
| Baseline                 |                      |                   |                              |                       |                           |                       |
| Category                 | a i i a (Verrier a)  | 4                 |                              |                       |                           |                       |
| Export Requirements      | Ordered By Version V |                   |                              |                       |                           | Page 1 of 1           |
| Export Requirements      |                      |                   |                              |                       | © Copyright 2013, K2E     | - All rights reserved |
| No Multiple Selection    |                      |                   |                              |                       | C COPYIGH 2013, K20       | , ranged reserved     |

## donde:

1. Lista de requerimientos asociados al proyecto

Se listan todos los requerimientos asociados al proyecto seleccionado en el número 6

2. Ver Información, Editar requerimiento

Los botones presentes en esta sección permiten realizar las siguientes funciones:

Ver información de un requerimiento

- Leditar información de un requerimiento
- 2.1 Ver información de un requerimiento

| ReX                                    | US                                                       | Welcome               | Administrator User | Change Password        | Logout Project |                      | Refresh                             |
|----------------------------------------|----------------------------------------------------------|-----------------------|--------------------|------------------------|----------------|----------------------|-------------------------------------|
| Options Menu                           | Requirements / Requirement / Requirement                 | ents                  |                    |                        |                |                      |                                     |
| Base Lines<br>Categories<br>Issues     | Requirement :: prueba 1                                  |                       |                    |                        |                |                      | <u>Requirements</u>                 |
| Organizations                          |                                                          |                       |                    |                        |                |                      |                                     |
| Priorities<br>Projects<br>Requirements | Identifiers<br>Requirement Id 3<br>Requirement Version 6 |                       |                    | Priority<br>Priority 1 |                | Historial<br>Version | Create Date<br>11/16/14 06:16<br>PM |
| tests                                  |                                                          |                       |                    |                        |                | 2                    | 11/16/14 06:16<br>PM                |
| Test Case Executions                   | Requirement Information<br>Name prue                     | ba 1                  |                    |                        |                | 3                    | 11/16/14 06:17<br>PM                |
| Test Plan Executions                   | Last Version                                             |                       |                    |                        |                | 2 4                  | 11/16/14 06:17<br>PM                |
| Test Plans                             | Description                                              |                       |                    |                        |                | 5                    | 11/16/14 06:18<br>PM                |
| Use Cases                              | Create Date 11/1<br>Request Date 11/1                    | 6/14 06:21 PM<br>6/14 |                    |                        |                | 6                    | 11/16/14 06:21<br>PM                |
| Security                               | State Solut                                              | tion - Functional     |                    |                        |                |                      | Page 1 of 1                         |
| Baseline                               | Requirement Requested By                                 |                       |                    |                        |                |                      |                                     |
| Export Requirements                    | Requirement version Autor                                |                       |                    |                        |                |                      |                                     |
| Export Requirements                    | Related Requirements                                     |                       |                    |                        |                |                      |                                     |
| No Multiple Selection                  | Relation Type Requireme                                  | nt Name               | Requirement Id     | Requiremen             | at Version     |                      |                                     |
|                                        | Depende de ueue                                          |                       | 2                  | Requirement            | 1 😥            |                      |                                     |
|                                        | Related Use Case                                         | <u></u>               | -                  |                        |                |                      |                                     |
|                                        | Related Use Case Id Related Use Ca                       | se Name               |                    | Related Use Case       | Version        |                      |                                     |
|                                        | 1 caso de uso prur                                       | <u>ba</u>             |                    |                        | 1 😭            |                      |                                     |
|                                        | 0                                                        |                       |                    |                        |                |                      |                                     |
|                                        | Module Id                                                | ld Mod                | lule               |                        |                |                      |                                     |
|                                        | Update                                                   |                       |                    |                        |                |                      |                                     |
|                                        |                                                          |                       |                    |                        |                | © Copyright 20       | 13, K2B - All rights reserved       |

donde se puede ver la información del requerimiento, dividida en secciones:

**Identificadores**: muestra el id y la versión del requerimiento seleccionado

Prioridad: muestra la prioridad del requerimiento seleccionado

Información: muestra los datos generales del requerimiento, como nombre, versión, y estado entre otros

**Requerimientos relacionados**: muestra la información de los requerimientos con los que esta relacionado el requerimiento seleccionado y cual es esta relación

**Casos de uso relacionados:** muestra la información de los casos de uso con los que esta relacionado el requerimiento seleccionado

**Módulo**: muestra la información de los modulos a los que pertenece este requerimiento

**Historial:** muestra las versiones anteriores del requerimiento, pudiendo acceder a ellas haciendo clic en el boton lupa

Boton update: permite editar el requerimiento

## 2.2 Editar información de un requerimiento

Al seleccionar esta opción se muestra la siguiente pantalla

| ReX                                                                                               | Welcome Administrator User <u>Change Password</u> Logout Project 1                                                                                                    | • Refresh                                                                                                    |
|---------------------------------------------------------------------------------------------------|----------------------------------------------------------------------------------------------------|----------------------------------------------------------------------------------------------------|
| Options Menu<br>Base Lines<br>Categories<br>Issues<br>Modules                                     | Requirements / Requirement / Requirements Requirement :: prueba 1 General                                                                                                    | <u>Requirements</u>                                                                                                    |
| Organizations<br>Priorities<br>Projects<br>Requirements<br>tests                                  | Identifiers Requirement Id 3 Requirement Version 6                                                                                                    | Historial           Version         Create Date           1         11/16/14 06:16           PM         2           11/16/14 06:16         PM  |
| Test Cases<br>Test Case Executions<br>Test Plan Executions<br>Test Plans<br>Use Cases<br>Security | Requirement Information       Name     * prueba 1       Last Version     Image: Comparison of the second second | <ul> <li>3 11/16/14 06:17<br/>PM</li> <li>4 11/16/14 06:17<br/>PM</li> <li>5 11/16/14 06:18<br/>PM</li> <li>6 11/16/14 06:21<br/>PM</li> </ul> |
| Baseline<br>Category<br>Export Requirements<br>Export Requirements<br>No Multiple Selection       | Create Date 11/16/14 06:21 PM Request Date 11/16/14 2 State Solution - Functional  Requirement Requested By Requirement Version Author                                                                                                    | Page 1 of 1                                                                                                    |
|                                                                                                   | Related Requirements      Relation Type Requirement Name Requirement Id Requirement Version      Penende de      Instructure     2                                                                                                    |                                                                                                    |
|                                                                                                   | Related Use Case      Related Use Case Id Related Use Case Name      Related Use Case Id Related Use Case Name      Related Use Case Id Related Use Case Name      Related Use Case Id Related Use Case Name      Related Use Case Id Related Use Case Name                                                                                                    |                                                                                                    |
|                                                                                                   | Module Id Id Module                                                                                                    |                                                                                                    |
|                                                                                                   | Update Cancel                                                                                                    |                                                                                                    |

donde se puede ver la información del requerimiento y se pueden modificar los campos del formulario

## 3. Filtrar lista de requerimientos por campo específico

Permite filtrar la lista de requerimientos por nombre, prioridad, fecha de creación y fecha en que fue pedido para que el acceso a un determinado requerimiento sea más rápido

## 4. Ordenar lista de requerimientos

Permite elegir el orden en que se listan los requerimientos ya sea por nombre, prioridad o id

5. Imprimir, Exportar, Actualizar lista de reguerimientos, Crear nuevo reguerimiento

Los botones presentes en esta sección permiten realizar las siguientes funciones:

genera un pdf con la lista de requerimientos asociado al proyecto, el cual puede ser impreso

genera un pdf con la lista de requerimientos asociados al proyecto, el cual puede ser guardado

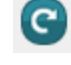

C actualiza la lista de requerimientos

Crear nuevo requerimiento

5.1 Crear nuevo requerimiento

| //ReX                 | Welcome A                                                                    | dministrator User <u>Change Password</u> Lo | riout Project 1   Refresh |
|-----------------------|------------------------------------------------------------------------------|---------------------------------------------|---------------------------|
| Options Menu          | rity Backend Home / Requirements                                             |                                             |                           |
| Base Lines            | Requirement                                                                  |                                             | Requirements              |
| Categories            | Constal                                                                      |                                             |                           |
| Issues                | General                                                                      |                                             |                           |
| Modules               |                                                                              |                                             |                           |
| Organizations         | Identifiers                                                                  | Priority                                    | Historial                 |
| Priorities            | Requirement Id 5<br>Requirement Version 1                                    | Priority 1 •                                | Version Create Date       |
| Projects              | Requirement version 1                                                        |                                             | Page 1 of 1               |
| tests                 |                                                                              |                                             |                           |
| Test Cases            | Dequirement Information                                                      |                                             |                           |
| Test Case Executions  | Name *                                                                       |                                             |                           |
| Test Plan Executions  | Last Version 🖉                                                               |                                             |                           |
| Test Plans            |                                                                              |                                             |                           |
| Use Cases             | Description                                                                  |                                             |                           |
| Security              |                                                                              |                                             |                           |
| Baseline              | Create Date 11/17/14 02:14 PM                                                |                                             |                           |
| Category              | Request Date 11/17/14 28                                                     |                                             |                           |
| Export Requirements   | State Solution - Functional                                                  | T                                           |                           |
| Export Requirements   | Requirement Requested By                                                     |                                             |                           |
| No multiple Selection | Requirement Version Author                                                   |                                             |                           |
|                       | Related Requirements      Relation Type     Requirement Name      Depende de | Requirement Id Requirement Ve               | rsion<br>이 슋              |
|                       | Related Use Case                                                             | w row]                                      |                           |
|                       | Related Use Case Id Related Use Case Name                                    | Related Use Case Ver                        | sion                      |
|                       | 0                                                                            |                                             | 0 😯                       |
|                       | •                                                                            | w towj                                      |                           |
|                       | Module Id                                                                    | ld Module                                   |                           |
|                       | 0                                                                            | 0                                           |                           |
|                       | Confirm Cancel                                                               |                                             |                           |

Los únicos campos que son imprescindibles rellenar al crear el requerimiento son el nombre, la prioridad y el estado los demás campos pueden ser ingresados mediante la edición del requerimiento.

## 6. Datos del Usuario y proyecto

En esta sección se muestran los datos del usuario que esta logueado, además de presentar la opción de seleccionar proyecto del cual se verán los requerimientos

## Gestión de Casos de Uso

El sistema permite crear y editar casos de uso, asociarlos a casos de prueba requerimientos, módulo y proyectos

La siguiente imagen muestra la pantalla al seleccionar Casos de Uso en el Menu principal

- 1. Menú Principal: Permite acceder directamente a otra sección
- 2. Filtrado de requerimientos: Permite generar una lista con los Casos de Uso que cumplan cierta condición ya sea nombre, prioridad, fecha de creación Información de los requerimientos existentes en el sistema
  - a. Información concerniente a un único Casos de Uso
- 3. Modificar el Caso de Uso
- 4. Acceder a la información del Caso de Uso(también puede hacerse cliqueando en el nombre del Caso de Uso)
- 5. Exportar la lista de Casos de Uso a formato pdf
- 6. Exportar la lista de Casos de Uso
- 7. Crear un nuevo Casos de Uso

Es importante destacar que desde aquí estará haciendo la asignación del nuevo requerimiento a un proyecto ya seleccionado al ingreso del usuario

## Gestión de Casos de Prueba

El sistema permitirá crear y editar casos de prueba, asociarlos con casos de usos, planes de prueba

La siguiente imagen muestra la pantalla al seleccionar Casos de Prueba en el Menú principal El sistema permite crear y editar casos de uso, asociarlos a casos de prueba requerimientos, módulo y proyectos

La siguiente imagen muestra la pantalla al seleccionar Casos de Prueba en el Menú principal

- 8. Menú Principal: Permite acceder directamente a otra sección
- 9. Filtrado de requerimientos: Permite generar una lista con los Casos de Prueba que cumplan cierta condición ya sea nombre, prioridad, fecha de creación Información de los requerimientos existentes en el sistema
  - a. Información concerniente a un único Casos de Prueba
- 10. Modificar el Caso de Prueba
- 11. Acceder a la información del Caso de Prueba(también puede hacerse cliqueando en el nombre del Caso de Prueba)
- 12. Exportar la lista de Casos de Prueba a formato pdf

- 13. Exportar la lista deCasos de Prueba
- 14. Crear un nuevo Casos de Prueba

Es importante destacar que desde aquí estará haciendo la asignación del nuevo Casos de Prueba a un proyecto ya seleccionado al ingreso del usuario Modificar el caso de prueba

Al seleccionar la opción de modificar un nuevo Caso de Prueba se accede a la la siguiente pantalla

pantalla de modificar Casos de Prueba

al dar update se muestra el formulario con los campos a modificar

Acceder a la información de Casos de Prueba

Al seleccionar la opción de acceder a información de caso de uso se accede a la siguiente pantalla

pantalla de acceder Casos de Prueba

la cual lista todos los datos del caso de uso seleccionado y permite modificar el caso de prueba o ejecutarlo de forma manual

ejecución manual de un caso de prueba

imagen de ejecucion manual de un caso de prueba

permite ingresar rellenar el formulario con los datos obtenidos de la ejecución manual del caso de prueba

## **Gestion de Prioridades**

Los requerimientos tendrán un atributo llamado prioridad el cual indica la importancia del mismo dentro del conjunto de elementos de la misma clase; para asignar este valor primero es necesario crearlo.

La siguiente imagen muestra la pantalla al seleccionar el acceso a prioridades (item Properties en el Menu principal)

| ReX                   | Ug                | Welcome | Administrator User | Change Password | Logout Please select a pl | roject <b>T</b> Refresh                       |
|-----------------------|-------------------|---------|--------------------|-----------------|---------------------------|-----------------------------------------------|
| Options Menu          | rity Backend Home |         |                    |                 |                           |                                               |
| Base Lines            |                   |         |                    |                 |                           |                                               |
| Categories            |                   |         |                    |                 |                           |                                               |
| Issues                |                   |         |                    |                 |                           |                                               |
| Modules               | Drigrition        |         |                    |                 |                           | 3                                             |
| Organizations         | Phonues           |         |                    |                 |                           |                                               |
| Priorities            |                   |         |                    |                 |                           | $\mathbf{B} \mathbf{X} \mathbf{C} \mathbf{+}$ |
| Projects              |                   |         | 2                  |                 |                           |                                               |
| Requirements          | Name              |         | Buscar             |                 |                           |                                               |
| tests                 |                   |         |                    |                 |                           | 1                                             |
| Test Cases            |                   |         |                    |                 |                           | _                                             |
| Test Case Executions  | Name              |         | Description        |                 |                           |                                               |
| Test Plan Executions  | 2 1               |         | Alta               |                 |                           |                                               |
| Test Plans            | P / î î 2         |         | Media              |                 |                           |                                               |
| Use Cases             | 4                 |         |                    |                 |                           |                                               |
| Security              |                   |         |                    |                 |                           | Page 1 of 1                                   |
| Baseline              |                   |         |                    |                 |                           |                                               |
| Category              |                   |         |                    |                 |                           |                                               |
| Export Requirements   |                   |         |                    |                 |                           |                                               |
| Export Requirements   |                   |         |                    |                 | C                         | Copyright 2013, K2B - All rights reserved     |
| No Multiple Selection |                   |         |                    |                 |                           |                                               |

## 1. Lista de prioridades asociados al proyecto

Se listan todos las prioridades asociados al proyecto seleccionado.

## 2. Filtrar lista de prioridades por campo específico

Permite filtrar la lista de prioridades por nombre para que el acceso a una determinada prioridad sea más rápido

## 3. Imprimir, Exportar, Actualizar lista de prioridades, Crear una nueva prioridad

Los botones presentes en esta sección permiten realizar las siguientes funciones:

genera un pdf con la lista de prioridades existentes en el proyecto, la cual puede ser impresa

genera un pdf con la lista de prioridades existentes en el proyecto, la cual puede ser guardada

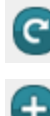

C actualiza la lista de prioridades

Crear nueva prioridad

## 4. Ver información, Editar, Eliminar una prioridad

Los botones presentes en esta sección permiten realizar las siguientes funciones:

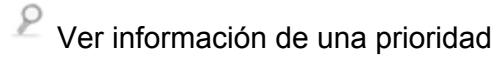

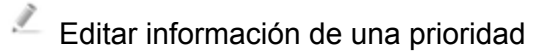

Î Eliminar una prioridad

## 4.1 Ver información de una prioridad

Al seleccionar esta opción se muestra la siguiente pantalla

| //ReX                                                               | Welcome Administrator User <u>Change Password</u> Logout Project 1 <b>Refresh</b> |
|---------------------------------------------------------------------|-----------------------------------------------------------------------------------|
| Options Menu<br>Base Lines                                          | rity Backend Home / Priorities                                                    |
| Issues<br>Modules                                                   |                                                                                   |
| Organizations<br>Priorities<br>Projects                             | Priority :: 1 Priorities                                                          |
| Requirements<br>tests<br>Test Cases                                 | Name 1                                                                            |
| Test Case Executions<br>Test Plan Executions                        | Description Alta                                                                  |
| Test Plans<br>Use Cases<br>Security                                 | Update                                                                            |
| Baseline<br>Category                                                |                                                                                   |
| Export Requirements<br>Export Requirements<br>No Multiple Selection | © Copyright 2013, K2B - All rights reserved                                       |

donde se pueden ver:

los datos específicos de una prioridad

## 4.2 Editar información de una prioridad

Al seleccionar esta opción se muestra la siguiente pantalla

| ReX                   | US                             | Welcome Administrator User | Change Password Logout Project 1 | Refresh                             |
|-----------------------|--------------------------------|----------------------------|----------------------------------|-------------------------------------|
| Options Menu          | rity Backend Home / Priorities |                            |                                  |                                     |
| Base Lines            |                                |                            |                                  |                                     |
| Categories            |                                |                            |                                  |                                     |
| Issues                |                                |                            |                                  |                                     |
| Modules               | Priority :: 1                  |                            |                                  | Priorities                          |
| Organizations         | Filolity                       |                            |                                  |                                     |
| Priorities            | General                        |                            |                                  |                                     |
| Projects              |                                |                            |                                  |                                     |
| Requirements          |                                |                            |                                  |                                     |
| tests                 | Name * [                       |                            |                                  |                                     |
| Test Cases            | Alta                           |                            |                                  |                                     |
| Test Case Executions  | Description                    |                            |                                  |                                     |
| Test Plan Executions  |                                |                            |                                  |                                     |
| Test Plans            |                                |                            |                                  |                                     |
| Use Cases             | Cancer                         |                            |                                  |                                     |
| Security              |                                |                            |                                  |                                     |
| Baseline              |                                |                            |                                  |                                     |
| Category              |                                |                            |                                  |                                     |
| Export Requirements   |                                |                            |                                  |                                     |
| Export Requirements   |                                |                            | © Copyr                          | ght 2013, K2B - All rights reserved |
| No Multiple Selection |                                |                            |                                  |                                     |

donde se muestra el formulario con los datos de la prioridad, estos campos se pueden modificar.

## Gestión de Organizaciones

Las organizaciones deben de estar registradas, al seleccionar esta opción en el menu principal (item organization) se muestra la siguiente pantalla

## //pantalla orgaanizaciones

- 1. Menu principal
- 2. Modificar, Acceder, Eliminar organizacion
- 3. Exportar lista de organización
- 4. Ingresar nueva organización

Ingresar nueva organización

#### Acceder

Al acceder a una organización se muestra la información de la misma,

- 1. update
- 2. delete

## Gestión de Planes de Prueba

#### imagen plan de pruebas

## Gestion de Modulos

Los requerimientos, casos de uso y casos de prueba podrán ser agrupados en modulos

La siguiente imagen muestra la pantalla al seleccionar el acceso a módulo (item Module en el Menu principal)

| //ReX                              | us.                 |                | Welcome      | Administrator User | Change Password | Logout Project 1 | ▼] Refresh                                  |
|------------------------------------|---------------------|----------------|--------------|--------------------|-----------------|------------------|---------------------------------------------|
| Options Menu                       | rity Backend Home / | Priorities / 1 |              |                    |                 |                  |                                             |
| Base Lines                         |                     |                |              |                    |                 |                  |                                             |
| Categories                         |                     |                |              |                    |                 |                  |                                             |
| Issues                             |                     |                |              |                    |                 |                  |                                             |
| Modules                            | Modules             |                |              |                    |                 |                  |                                             |
| Organizations                      | Modules             |                |              |                    |                 |                  | 3                                           |
| Priorities                         |                     |                |              | 2                  |                 |                  |                                             |
| Projects                           |                     |                |              |                    |                 |                  |                                             |
| Requirements                       | Name                |                |              | Buscar             |                 |                  |                                             |
| tests                              |                     |                |              |                    |                 |                  | 1                                           |
| Test Cases<br>Test Case Executions | Р                   | roject Id      | ld Name      |                    | De              | scription        |                                             |
| Test Plan Executions               | 8 / 🔟 4             | 2              | 0 modulo     |                    |                 |                  |                                             |
| Test Plans                         | 0 1 1               | 2              | 1 modulo 1nm |                    |                 |                  |                                             |
| Use Cases                          |                     | 2              | 1 modulo mm  |                    |                 |                  |                                             |
| Security                           | Ordered By Id       | ·)             |              |                    |                 |                  | Page 1 of 1                                 |
| Baseline                           |                     |                |              |                    |                 |                  |                                             |
| Category                           |                     |                |              |                    |                 |                  |                                             |
| Export Requirements                |                     |                |              |                    |                 |                  |                                             |
| Export Requirements                |                     |                |              |                    |                 |                  | © Copyright 2013, K2B - All rights reserved |
| No Multiple Selection              |                     |                |              |                    |                 |                  |                                             |

## 1. Lista de módulos asociados al proyecto

Se listan todos los modulos asociados al proyecto seleccionado.

## 2. Filtrar lista de módulosos por campo específico

Permite filtrar la lista de modulos por nombre para que el acceso a una determinada prioridad sea más rápido

#### 3. Imprimir, Exportar, Actualizar lista de módulos, Crear un nuevo módulo

Los botones presentes en esta sección permiten realizar las siguientes funciones:

genera un pdf con la lista de modulos existentes en el proyecto, la cual puede

ser impresa

genera un pdf con la lista de modulos existentes en el proyecto, la cual puede ser

guardada

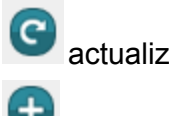

C actualiza la lista de modulos

Crear un nuevo módulo

#### 3.1 Crear un nuevo módulo

Al seleccionar esta opción, se despliega la siguiente pantalla

| //ReX                 | US                       | Welcome         | Administrator User |              | Logout Project 1 | Refresh                                   |
|-----------------------|--------------------------|-----------------|--------------------|--------------|------------------|-------------------------------------------|
| Options Menu          | Priorities / 1 / Modules |                 |                    |              |                  |                                           |
| Base Lines            | Module :: modulo         |                 |                    |              |                  | Modules                                   |
| Categories            |                          |                 |                    |              |                  |                                           |
| Issues                | General Related Modules  | Related Modules |                    |              |                  |                                           |
| Modules               |                          |                 |                    |              |                  |                                           |
| Organizations         | Proiect Id               |                 |                    |              |                  |                                           |
| Priorities            |                          |                 |                    |              |                  |                                           |
| Projects              | Name *                   |                 |                    |              |                  |                                           |
| Requirements          |                          |                 |                    |              |                  |                                           |
| tests                 | Description              |                 |                    |              |                  |                                           |
| Test Cases            | Destipation              |                 |                    |              |                  |                                           |
| Test Case Executions  |                          |                 |                    |              |                  |                                           |
| Test Plan Executions  | Requirement              |                 |                    |              |                  |                                           |
| Test Plans            | Requirement Id           |                 | Require            | ment Version | ld Requirement   |                                           |
| Use Cases             |                          |                 | [New ro            | W]           |                  |                                           |
| Security              | Use Case Module          |                 |                    |              |                  |                                           |
| Baseline              | Case Id                  |                 | Case Name          |              |                  | Case Version                              |
| Category              |                          |                 | [New ro            | w]           |                  |                                           |
| Export Requirements   |                          |                 |                    |              |                  |                                           |
| Export Requirements   | Update Cancel            |                 |                    |              |                  |                                           |
| No Multiple Selection |                          |                 |                    |              |                  |                                           |
|                       |                          |                 |                    |              | ©                | Copyright 2013, K2B - All rights reserved |

Los campos Id, Id de Proyecto y Nombre deben ser llenados al crearse el módulo, los demás campos pueden ser agregados mediante la edición del módulo

#### 4. Ver información, Editar, Eliminar un módulo

Los botones presentes en esta sección permiten realizar las siguientes funciones:

- 9 Ver información de un módulo
- Editar información de un módulo

Eliminar un módulo

## 4.1 Ver información de un módulo

Al seleccionar esta opción se muestra la siguiente pantalla

donde se pueden ver: los datos específicos de un módulo

#### 4.2 Editar información de un módulo

Al seleccionar esta opción se muestra la siguiente pantalla

donde se muestra el formulario con los datos del módulo, estos campos se pueden modificar.

## Gestion de Incidentes

Es posible ingresar los incidentes encontrados al ejecutar un caso de prueba, al seleccionarlo en el menú nos lleva al siguiente pantalla

Ingresar nuevo incidente Modificar incidente

Gestion de linea base

Gestion de categoria

Gestión de organizaciones

Gestión de ejecución de casos de prueba

Gestión de ejecución de planes de prueba

## Exportar requerimientos

## Gestión de Usuario

El sistema permite el registro de usuarios, gestiona el ingreso de los usuarios registrados de forma que estos puedan acceder a la información de los proyectos a los que pertenecen ademas de brindar ayuda al tener problemas para el ingreso.

Integracion MAntis

Integracion GXServer

Imagen portal Solución a Posibles errores?

# Manual de Instalación??